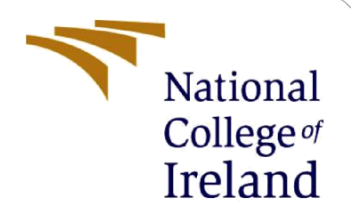

# **Configuration Manual**

MSc Research Project Artificial Intelligence

Wutyi Kyi Toe Student ID: x23194286

School of Computing National College of Ireland

Supervisor: Prof. Rejwanul Haque

#### **National College of Ireland**

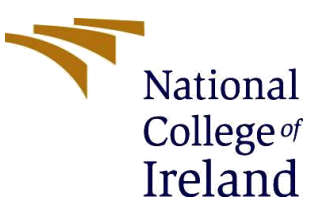

#### **MSc Project Submission Sheet**

#### **School of Computing**

| Student Name:                        | Wutyi Kyi Toe                                                 |
|--------------------------------------|---------------------------------------------------------------|
| Student ID:                          | x23194286                                                     |
| Programme:                           | Artificial Intelligence Year:2024                             |
| Module:                              | MSc Research Project                                          |
| Lecturer:<br>Submission Due<br>Date: | Prof. Rejwanul Haque                                          |
|                                      |                                                               |
| Project Title:                       | Endangered Red Panda Behaviours Classification: A Comparative |

**Evaluation of Deep Learning Models** 

Word Count:

I hereby certify that the information contained in this (my submission) is information pertaining to research I conducted for this project. All information other than my own contribution will be fully referenced and listed in the relevant bibliography section at the rear of the project.

ALL internet material must be referenced in the bibliography section. Students are required to use the Referencing Standard specified in the report template. To use other author's written or electronic work is illegal (plagiarism) and may result in disciplinary action.

| Signature: | Wutyi Kyi Toe |
|------------|---------------|
| Date:      |               |

#### PLEASE READ THE FOLLOWING INSTRUCTIONS AND CHECKLIST

| Attach a completed copy of this sheet to each project (including multiple copies)                                                                                                  |  |
|----------------------------------------------------------------------------------------------------|--|
| Attach a Moodle submission receipt of the online project submission, to each project (including multiple copies).                                                                  |  |
| You must ensure that you retain a HARD COPY of the project, both for your own reference and in case a project is lost or mislaid. It is not sufficient to keep a copy on computer. |  |

Assignments that are submitted to the Programme Coordinator Office must be placed into the assignment box located outside the office.

| Office Use Only                  |  |  |  |
|----------------------------------|--|--|--|
| Signature:                       |  |  |  |
| Date:                            |  |  |  |
| Penalty Applied (if applicable): |  |  |  |

# **Configuration Manual**

Wutyi Kyi Toe Student ID: x23194286

### **1** Introduction

This paper presents the explanation of the coding procedure for the red panda behaviours classification project. The prerequisites and environment setup are also described so that any researcher who is interested in wildlife conservation can replicate and enhance this research project. Subsequently, the detailed steps for obtaining the dataset, required libraries, source codes and scripts, as well as the implementation of the deep learning models are elucidated.

## 2 Setup and Configuration

#### 2.1. Hardware Configurations

The pre-processing for cropping images is processed on Windows 11 computer that has specifications of 3.00 GHz and Intel Core i7 processor with 16 GB RAM. Moreover, preinstalled Microsoft Visual Code version 1.95.3 is utilised.

#### **2.2. Software Configurations**

Python programming version 3.10.12 is utilised not only for preprocessing the images to be cropped and removing the unnecessary parts, such as trees, branches, and walls but also for building and training CNN models.

#### 2.3. Prerequisites of Cloud Environment for Training Models

Google Colab Pro Version and Google Drive are used for training models and data storage to be streamlined without interference during training. Moreover, T4 GPUs with 15 GB of RAM are chosen in Google Colab for model training.

#### **2.4 Libraries Requirements**

Not only for checking similar indices while extracting the images from video footage and cropping the images but also for model training, the following libraries are required.

- TensorFlow 2.17.1
- Keras 3.5.0
- opency 4.10.0.84
- numpy
- matplotlib
- sklearn
- seaborn

### **3** Dataset Preparation

#### **3.1. Custom Data Collection**

As the red panda dataset is not available publicly, both the video footage and images are recorded in Dublin Zoo as well as collected from the photographers (for red pandas) and from Japan and Red Panda Network.

#### **3.2. Data Pre-processing**

Firstly, calculating the Structural Similarity Index (SSIM) of the images while they are being extracted from video footage so that the images are not duplicated in the dataset. The source code is as shown as in Figure 1.

```
import cv2
import os
from skimage.metrics import structural_similarity as ssim
from google.colab import drive
drive.mount('/content/drive')
#Set paths for videos and output folders (execute and extract category by category, example below is for Eating category)
panda_videos_path = '/content/drive/MyDrive/Red Panda Project/Japan Zoo (To organize videos)/Eating'
unique_frames_path = '/content/drive/MyDrive/Red Panda Project/RP_Codes/Unique Panda/Eating'
duplicate_frames_path = '/content/drive/MyDrive/Red Panda Project/RP_Codes/Duplicate Panda
os.makedirs(unique frames path, exist ok=True)
os.makedirs(duplicate_frames_path, exist_ok=True)
ssim threshold = 0.97 #SSIM threshold
desired_fps = 0.5 #1 frame per every two seconds
def is_similar(frame1, frame2, threshold=0.97):
     #Convert to grayscale
     grayA = cv2.cvtColor(frame1, cv2.COLOR_BGR2GRAY)
     grayB = cv2.cvtColor(frame2, cv2.COLOR_BGR2GRAY)
#Compute SSIM between two frames to check
     score, _ = ssim(grayA, gr
return score > threshold
                = ssim(grayA, grayB, full=True)
for video_file in os.listdir(panda_videos_path):
     video_path = os.path.join(panda_videos_path, video_file)
     if video_path.endswith(('.mp4', '.avi', '.mov', '.mkv')):
    print(f"Processing video: {video_path}")
          video = cv2.VideoCapture(video_path)
           #Original FPS of the videos
          original_fps = video.get(cv2.CAP_PROP_FPS)
frame_interval = int(original_fps / desired_fps)
```

#### Figure 1: Calculating SSIM from Extracted Images of Video Footage

After the images are extracted, the unnecessary parts from each image are cropped in Figure 2, as well as the images without red pandas are also removed.

```
import cv2
import os
#Source and destination directories for resting (two other behaviours will be executed separately)
source_dir = r"C:\Users\wutyi\Documents\Red Panda\Japan\Resting"
dest_dir = r"C:\Users\wutyi\Documents\Red Panda\Japan\Cropped\Resting"
os.makedirs(dest dir, exist ok=True)
#Downscale facto
scale_factor = 0.5
#Function to manually crop an image with ROI selector of OpenCV
def manual_crop(image):
    downscaled_width = int(image.shape[1] * scale_factor)
downscaled_height = int(image.shape[0] * scale_factor)
    downscaled_img = cv2.resize(image, (downscaled_width, downscaled_height), interpolation=cv2.INTER_AREA)
    r = cv2.selectROI("Select ROI is (Press Enter to skip)", downscaled img, fromCenter=False, showCrosshair=True)
    if r[2] == 0 or r[3] == 0:
    x, y, w, h = [int(coord / scale_factor) for coord in r]
    #Using the adjusted coordinates
    cropped image = image[v:v+h, x:x+w]
    return cropped_image
for filename in os.listdir(source_dir):
    if filename.endswith(('.png', '.jpg', '.jpg', '.bmp', '.tiff')):
    img_path = os.path.join(source_dir, filename)
        image = cv2.imread(img_path)
        if image is None:
            print(f"Failed to load {img_path}")
             continue
        cropped_image = manual_crop(image)
        if cropped_image is not None
             save path = os.path.join(dest dir, filename)
             cv2.imwrite(save_path, cropped_image)
             print(f"Saved cropped image to {save_path}")
         else:
             print(f"Skipping {filename}, no crop was made.")
```

Figure 2: Cropping Unnecessary Parts from the Extracted Images

#### **3.3. Pre-processed Dataset**

The images are labelled into three classes (eating, resting and walking) and prepared as a dataset to utilize for model training.

The following link is the pre-processed dataset stored on Google Drive.

https://drive.google.com/drive/folders/1RxYg28QlODT0viptQt3tdkpaA3f6-0c\_?usp=sharing

### 4 Data Modelling

There are three Convolutional Neural Network (CNN) models that are trained and compared their accuracy and efficiency. The first two pre-trained CNN models are EfficientNetB0 and ResNet50 that are being customised and trained with the red panda dataset using the transfer learning method. The third CNN model is self-trained from scratch and named as "CNN-RedPanda." All models are trained using Google Colab on cloud environment.

#### 4.1. Pre-trained CNN Models (EfficientNetB0 and ResNet50) with transfer learning

Although EfficientNetB0 and ResNet50 are trained individually, they have the same preprocessing and data transformation steps as well as the same architecture style. The following steps are the detailed process of training EfficientNetB0 and ResNet50 using the transfer learning method.

In Figure 3, the necessary libraries are imported for EfficientNetB0 and ResNet50.

```
import tensorflow as tf
from tensorflow.keras import layers, models
from tensorflow.keras.preprocessing import image_dataset_from_directory
from tensorflow.keras.preprocessing.image import ImageDataGenerator
from tensorflow.keras.callbacks import EarlyStopping, ModelCheckpoint
from sklearn.utils.class_weight import compute_class_weight
from tensorflow.keras.regularizers import l2
import numpy as np
import matplotlib.pyplot as plt
from google.colab import drive
drive.mount('/content/drive')
```

Mounted at /content/drive

Figure 3: Importing Library for Pre-trained Models

After that, the dataset is split into two, training and validation with 80% and 20% in Figure 4.

```
data_dir = "/content/drive/MyDrive/Red Panda Project/RP_Codes/Extracted and Checked"
image_size = (256, 256)
batch_size = 32
#Split red panda dataset into training and validation as 80% and 20%
train dataset = image dataset from directory(
    data_dir,
    validation_split=0.2,
    subset="training",
    seed=123,
    image_size=image_size,
    batch_size=batch_size,
)
validation_dataset = image_dataset_from_directory(
    data_dir,
    validation_split=0.2,
    subset="validation",
    seed=123,
   image_size=image_size,
    batch_size=batch_size,
)
Found 4801 files belonging to 3 classes.
Using 3841 files for training.
Found 4801 files belonging to 3 classes.
Using 960 files for validation.
```

Figure 4: Splitting Dataset Before Training Pre-trained Models

In Figure 5, data augmentation is applied before building and training the EfficientNetB0 and ResNet50 models with transfer learning.

```
train_datagen = ImageDataGenerator(
    rescale=1./255,
    shear_range=0.2,
    zoom_range=0.1,
    horizontal_flip=True,
    rotation_range=20,
    width_shift_range=0.1,
    height_shift_range=0.1,
    brightness_range=[0.8, 1.2],
    channel_shift_range=20.0,
   fill_mode='nearest'
)
train_generator = train_datagen.flow_from_directory(
    data_dir,
    target_size=(256, 256),
    batch size=32,
    class_mode='sparse'
)
#To reduce the taken time to fetch data from memory
AUTOTUNE = tf.data.experimental.AUTOTUNE
train_dataset = train_dataset.prefetch(buffer_size=AUTOTUNE)
validation_dataset = validation_dataset.prefetch(buffer_size=AUTOTUNE)
          Figure 5: Data Augmentation for training data
```

In Figure 6 and 7, the model architectures of EfficientNetB0 and ResNet50 are shown.

```
#Load EfficientNetB0
base_model = tf.keras.applications.EfficientNetB0(
   include_top=False,
   weights='imagenet',
   input_shape=(256, 256, 3)
#Unfreeze the last 10 layers to be in training and freeze the rest
base_model.trainable = True
for layer in base_model.layers[:-10]:
   layer.trainable = False
model = models.Sequential([
   base_model,
   layers.GlobalAveragePooling2D(),
   layers.Dense(256, activation='relu', kernel_regularizer=12(0.01)),
   layers.BatchNormalization(),
   layers.Dropout(0.5),
   layers.Dense(3, activation='softmax') #3 classes(eating, resting, walking) of red pandas
1)
model.compile(optimizer=tf.keras.optimizers.Adam(learning_rate=1e-4),
             loss='sparse_categorical_crossentropy',
             metrics=['accuracy'])
model.summary()
```

Figure 6: Model Architecture of EfficientNetB0

```
#Load pre-trained ResNet50 model
base_model = tf.keras.applications.ResNet50(
    include top=False.
    weights='imagenet'
   input shape=(256, 256, 3)
#Unfreeze the last 10 layers to be in training and freeze the rest
base model.trainable = True
for layer in base model.layers[:-10]:
   layer.trainable = False
model = models.Sequential([
   base model,
    layers.GlobalAveragePooling2D(),
    layers.Dense(256, activation='relu', kernel_regularizer=l2(0.01)),
    layers.BatchNormalization(),
    layers.Dropout(0.5),
   layers.Dense(3, activation='softmax') #for eating, resting, walking behaviours of red pandas
1)
model.compile(optimizer=tf.keras.optimizers.Adam(learning_rate=1e-4),
              loss='sparse categorical crossentropy',
              metrics=['accuracy'])
model.summary()
```

Figure 7: Model Architecture of ResNet50

Subsequently, model training of EfficientNetB0 and ResNet50 are shown in Figure 8 and 9.

```
early_stopping = tf.keras.callbacks.EarlyStopping(
    monitor='val_loss', patience=3, restore_best_weights=True, verbose=1
٦
history = model.fit(
   train dataset.
   validation_data=validation_dataset,
   epochs=20,
   class_weight=class_weights_dict,
   callbacks=[early_stopping]
loss, accuracy = model.evaluate(validation_dataset)
print(f"Validation accuracy: {accuracy*100:.2f}%")
Epoch 1/20
121/121 .
                         — 300s 2s/step - accuracy: 0.6455 - loss: 5.3951 - val_accuracy: 0.9385 - val_loss: 4.4908
Epoch 2/20
121/121 .
                      Epoch 3/20
                         — 68s 563ms/step - accuracy: 0.9464 - loss: 3.9408 - val_accuracy: 0.9760 - val_loss: 3.6846
121/121 -
Epoch 4/20
121/121 -
                         — 90s 629ms/step - accuracy: 0.9657 - loss: 3.6528 - val_accuracy: 0.9729 - val_loss: 3.4130
Epoch 5/20
121/121 .
                         — 68s 561ms/step - accuracy: 0.9736 - loss: 3.3673 - val_accuracy: 0.9771 - val_loss: 3.1610
Epoch 6/20
121/121 -
                          — 89s 618ms/step - accuracy: 0.9838 - loss: 3.0949 - val_accuracy: 0.9792 - val_loss: 2.9176
Epoch 7/20
                         - 81s 608ms/step - accuracy: 0.9839 - loss: 2.8401 - val accuracy: 0.9771 - val loss: 2.6676
121/121 -
Epoch 8/20
121/121 .
                         — 84s 623ms/step - accuracy: 0.9880 - loss: 2.5937 - val_accuracy: 0.9833 - val_loss: 2.4360
Epoch 9/20
121/121 .
                         — 78s 649ms/step - accuracy: 0.9931 - loss: 2.3646 - val_accuracy: 0.9854 - val_loss: 2.2211
Epoch 10/20
                         — 78s 617ms/step - accuracy: 0.9916 - loss: 2.1526 - val accuracy: 0.9833 - val loss: 2.0194
121/121 .
Epoch 11/20
121/121 .
                          - 76s 573ms/step - accuracy: 0.9944 - loss: 1.9467 - val_accuracy: 0.9875 - val_loss: 1.8283
Epoch 12/20
121/121 .
                           88s 620ms/step - accuracy: 0.9926 - loss: 1.7653 - val accuracy: 0.9833 - val loss: 1.6531
```

Figure 8: Model Training of EfficientNetB0

| <pre>early_stopping = tf.keras.ca<br/>monitor='val_loss', pati )</pre>                                                                                     | llbacks.EarlyStopping(<br>ence=3, restore_best_weights=True, verbose=1                                                                                                    |
|----------------------------------------------------------------------------------------------------|----------------------------------------------------------------------------------------------------|
| <pre>history = model.fit(     train_dataset,     validation_data=validati     epochs=20,     class_weight=class_weigh     callbacks=[early_stoppin )</pre> | on_dataset,<br>ts_dict,<br>g]                                                                                                    |
| <pre>loss, accuracy = model.evalu print(f"Validation accuracy:</pre>                                                                                       | <pre>ate(validation_dataset) {accuracy*100:.2f}%")</pre>                                                                                                    |
| Epoch 1/20<br>121/121                                                                                                    | <b>480s</b> 4s/step - accuracy: 0.7262 - loss: 5.3283 - val_accuracy: 0.9719 - val_loss: 4.3259                                                                                                    |
| 121/121                                                                                                    | <b>120s</b> 728ms/step - accuracy: 0.9710 - loss: 4.2064 - val_accuracy: 0.9740 - val_loss: 3.8822                                                                                                    |
| 121/121                                                                                                    | 87s 716ms/step - accuracy: 0.9909 - loss: 3.7296 - val_accuracy: 0.9906 - val_loss: 3.4085                                                                                                    |
| 121/121                                                                                                    | 84s 697ms/step - accuracy: 0.9957 - loss: 3.2876 - val_accuracy: 0.9875 - val_loss: 2.9887                                                                                                    |
| Epoch 5/20<br>121/121                                                                                                    | 83s 688ms/step - accuracy: 0.9971 - loss: 2.8749 - val_accuracy: 0.9844 - val_loss: 2.6147                                                                                                    |
| Epoch 6/20                                                                                                    | 145s 710ms/step - accuracy: 0.9952 - loss: 2.5007 - val accuracy: 0.9875 - val loss: 2.2558                                                                                                    |
| Epoch 7/20                                                                                                    |                                                                                                    |
| Epoch 8/20                                                                                                    | 905 /38ms/step - accuracy: 0.9988 - 10ss: 2.1542 - Val_accuracy: 0.992/ - Val_10ss: 1.9365                                                                                                    |
| 121/121                                                                                                    | <b>133s</b> 668ms/step - accuracy: 0.9972 - loss: 1.8550 - val_accuracy: 0.9917 - val_loss: 1.6626                                                                                                    |
| 121/121                                                                                                    | 89s 731ms/step - accuracy: 0.9992 - loss: 1.5814 - val_accuracy: 0.9917 - val_loss: 1.4246                                                                                                    |
| Epoch 10/20<br>121/121                                                                                                    | 81s 666ms/step - accuracy: 0.9986 - loss: 1.3498 - val accuracy: 0.9927 - val loss: 1.2161                                                                                                    |
| Epoch 11/20                                                                                                    |                                                                                                    |
| Epoch 12/20                                                                                                    | 825 668ms/step - accuracy: 0.9999 - loss: 1.1432 - val_accuracy: 0.9948 - val_loss: 1.0191                                                                                                    |
| 121/121                                                                                                    | 87s 713ms/step - accuracy: 0.9995 - loss: 0.9655 - val_accuracy: 0.9927 - val_loss: 0.8671                                                                                                    |
| 121/121                                                                                                    | 86s 713ms/step - accuracy: 0.9993 - loss: 0.8140 - val accuracy: 0.9948 - val loss: 0.7360                                                                                                    |
| Epoch 14/20                                                                                                    |                                                                                                    |
| 121/121                                                                                                    | 87s 717ms/step - accuracy: 0.9967 - loss: 0.6923 - val_accuracy: 0.9948 - val_loss: 0.6357                                                                                                    |
| 121/121                                                                                                    | 86s 714ms/step - accuracy: 0.9964 - loss: 0.5994 - val accuracy: 0.9885 - val loss: 0.5546                                                                                                    |
|                                                                                                    | $\mathbf{F}'_{\mathbf{M}} = \mathbf{O} \cdot \mathbf{M}_{\mathbf{M}} + 1 \mathbf{T} \mathbf{T}_{\mathbf{M}} + 1 \mathbf{O} \cdot \mathbf{O} + \mathbf{O} \cdot \mathbf{O} + \mathbf{O} \cdot \mathbf{O}$ |

Figure 9: Model Training of ResNet50

#### 4.2. Self-trained CNN Model (CNN-RedPanda)

In this subsection, the steps of data splitting, augmentation, model architecture and model training of CNN-RedPanda will be explained step by step with figures.

In Figure 10, the necessary libraries are imported for CNN-RedPanda.

```
import tensorflow as tf
from tensorflow.keras import layers, models
from tensorflow.keras.preprocessing import image_dataset_from_directory
from tensorflow.keras.preprocessing.image import ImageDataGenerator
from tensorflow.keras.callbacks import EarlyStopping, ModelCheckpoint
from sklearn.utils.class_weight import compute_class_weight
from tensorflow.keras.regularizers import l2
import numpy as np
import matplotlib.pyplot as plt
from google.colab import drive
```

```
drive.mount('/content/drive')
```

```
Mounted at /content/drive
```

Figure 10: Importing Library for CNN-RedPanda

After that, the dataset is split into two, training and validation with 80% and 20% in Figure 11.

```
data_dir = "/content/drive/MyDrive/Red Panda Project/RP_Codes/Extracted and Checked"
image_size = (256, 256)
batch_size = 32
#Split red panda dataset into training and validation as 80% and 20%
train_dataset = image_dataset_from_directory(
   data dir.
    validation_split=0.2,
    subset="training",
   seed=123,
   image_size=image_size,
   batch_size=batch_size,
validation_dataset = image_dataset_from_directory(
    data dir,
    validation_split=0.2,
   subset="validation",
   seed=123,
   image_size=image_size,
   batch_size=batch_size,
)
Found 4801 files belonging to 3 classes.
Using 3841 files for training.
Found 4801 files belonging to 3 classes.
Using 960 files for validation.
```

Figure 11: Splitting Dataset Before Training CNN-RedPanda

Figure 12 show the data augmentation methods are applied before CNN-RedPanda is built and trained.

```
train_datagen = ImageDataGenerator(
    rescale=1./255,
    shear_range=0.2,
    zoom_range=0.1,
    horizontal_flip=True,
    rotation_range= 20,
    width_shift_range=0.1,
   height_shift_range=0.1,
   brightness_range=[0.8, 1.2],
    channel_shift_range=30.0,
    fill_mode='nearest'
)
train_generator = train_datagen.flow_from_directory(
    data_dir,
   target_size=(256, 256),
    batch_size=32,
   class_mode='sparse'
)
#To reduce the taken time to fetch data from memory
AUTOTUNE = tf.data.experimental.AUTOTUNE
train_dataset = train_dataset.prefetch(buffer_size=AUTOTUNE)
validation_dataset = validation_dataset.prefetch(buffer_size=AUTOTUNE)
                Figure 12: Data Augmentation for CNN-RedPanda Model
```

In Figure 13, the model architecture of CNN-RedPanda is shown.

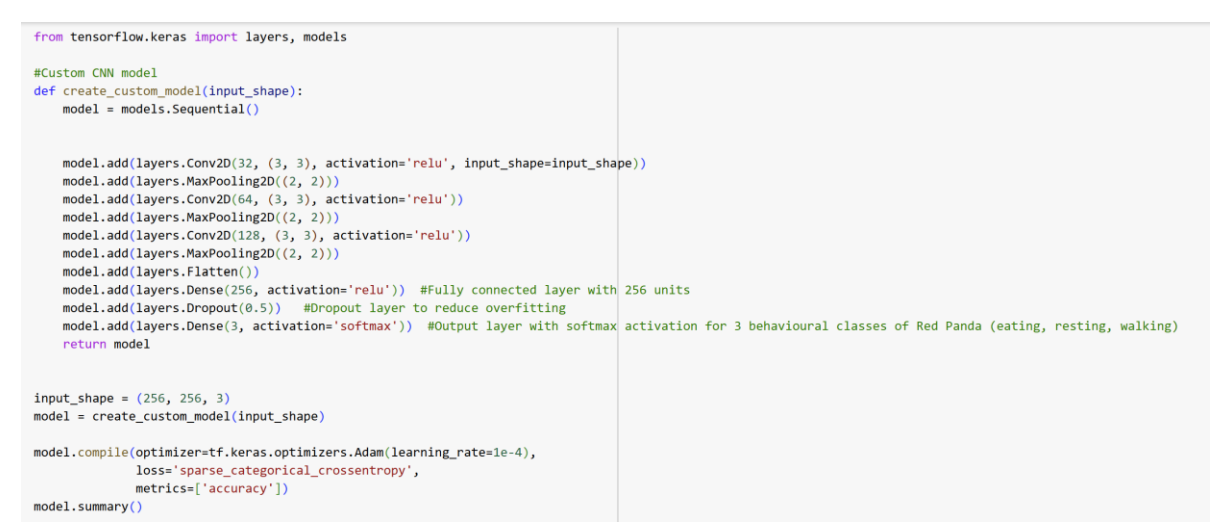

Figure 13: Model Architecture of CNN-RedPanda

Subsequently, model training of CNN-RedPanda is shown in Figure 14.

| <pre>early_stopping = tf.keras.callbacks.EarlyStopping(     monitor='val_loss', patience=3, restore_best_weights=True, verbose=1 )</pre>                                        |                                                                                                    |  |  |
|----------------------------------------------------------------------------------------------------|----------------------------------------------------------------------------------------------------|--|--|
| <pre>history = model.fit(     train_dataset,     validation_data=validation_dataset,     epochs=20,     class_weight=class_weights_dict,     callbacks=[early_stopping] )</pre> |                                                                                                    |  |  |
| <pre>print(f"Validation Accuracy:</pre>                                                                                                    | {accuracy * 100:.2f)%")                                                                             |  |  |
| Epoch 1/20                                                                                                    |                                                                                                    |  |  |
| 121/121                                                                                                    | <b>193s</b> 2s/step - accuracy: 0.4609 - loss: 39.4684 - val_accuracy: 0.6396 - val_loss: 0.7323    |  |  |
| Epoch 2/20                                                                                                    | 25- C21                                                                                             |  |  |
| 121/121                                                                                                    | 865 621ms/step - accuracy: 0.6682 - 10ss: 0./18/ - Val_accuracy: 0./646 - Val_10ss: 0.56/2          |  |  |
| Epoch 3/20                                                                                                    | 64 524mc/ston securescus 0.7777 loss 0.5416 vsl securescus 0.0104 vsl loss 0.5124                   |  |  |
| Epoch 4/20                                                                                                    | 645 554MB/Step - accuracy: 6.7727 - 1055: 6.5416 - Val_accuracy: 6.8164 - Val_1055: 6.5154          |  |  |
| 121/121                                                                                                    | 875 533ms/sten - accuracy: 0.8415 - loss: 0.3957 - val accuracy: 0.8490 - val loss: 0.4282          |  |  |
| Enoch 5/20                                                                                                    | <b>623</b> Johns/Step - actualacy, 0.8413 - 1055, 0.3557 - Val_actualacy, 0.8450 - Val_1055, 0.4262 |  |  |
| 121/121                                                                                                    | 935 623m5/sten - accuracy: 0.8847 - loss: 0.3188 - val accuracy: 0.8979 - val loss: 0.3236          |  |  |
| Epoch 6/20                                                                                                    | <b>333</b> 015/15/15/15/15/15/15/15/15/15/15/15/15/1                                                |  |  |
| 121/121                                                                                                    | 67s 555ms/step - accuracy: 0.8871 - loss: 0.2999 - val accuracy: 0.8885 - val loss: 0.3654          |  |  |
| Epoch 7/20                                                                                                    |                                                                                                    |  |  |
| 121/121                                                                                                    | 75s 620ms/step - accuracy: 0.9209 - loss: 0.2235 - val accuracy: 0.9042 - val loss: 0.3442          |  |  |
| Epoch 8/20                                                                                                    |                                                                                                    |  |  |
| 121/121                                                                                                    | 72s 537ms/step - accuracy: 0.9317 - loss: 0.1784 - val_accuracy: 0.9135 - val_loss: 0.3148          |  |  |
| Epoch 9/20                                                                                                    |                                                                                                    |  |  |
| 121/121                                                                                                    | 75s 616ms/step - accuracy: 0.9445 - loss: 0.1466 - val_accuracy: 0.9135 - val_loss: 0.2919          |  |  |
| Epoch 10/20                                                                                                    |                                                                                                    |  |  |
| 121/121                                                                                                    | 73s 600ms/step - accuracy: 0.9630 - loss: 0.1234 - val_accuracy: 0.9104 - val_loss: 0.3244          |  |  |
| Epoch 11/20                                                                                                    |                                                                                                    |  |  |
| 121/121                                                                                                    | 73s 602ms/step - accuracy: 0.9614 - loss: 0.1174 - val_accuracy: 0.9219 - val_loss: 0.3531          |  |  |
| Epoch 12/20                                                                                                    |                                                                                                    |  |  |
| 121/121                                                                                                    | 83s 611ms/step - accuracy: 0.9577 - loss: 0.1354 - val_accuracy: 0.9177 - val_loss: 0.3226          |  |  |
| Epoch 12: early stopping                                                                                                    |                                                                                                    |  |  |
| Restoring model weights from the end of the best epoch: 9.                                                                                                    |                                                                                                    |  |  |
| 30/30 1                                                                                                    | 25 391ms/step - accuracy: 0.9082 - loss: 0.2855                                                     |  |  |
| Validation Accuracy: 91.35%                                                                                                    |                                                                                                    |  |  |

Figure 14: Model Training of CNN-RedPanda

### 5 Evaluation

The results of EfficientNetB0, ResNet50 and CNN-RedPanda are discussed in evaluation section. The results are explained with plots such as accuracy and loss curves of training and validation, confusion matrix, and classification report.

#### 5.1. Evaluation for EfficientNetB0

In Figure 15, the curves show the accuracy and loss of EfficientNetB0 model during training and validation.

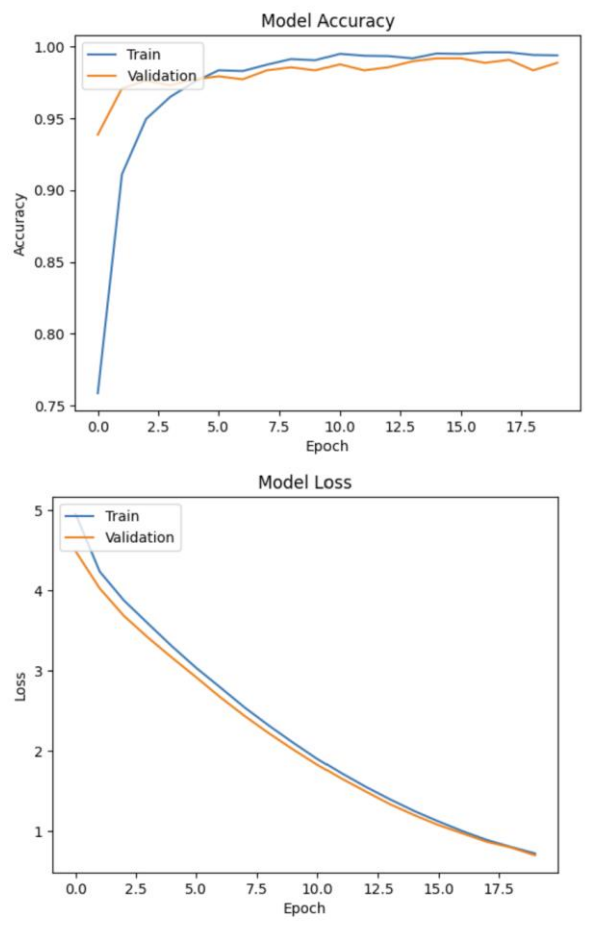

Figure 15: EfficientNetB0 Model Accuracy and Loss Curves

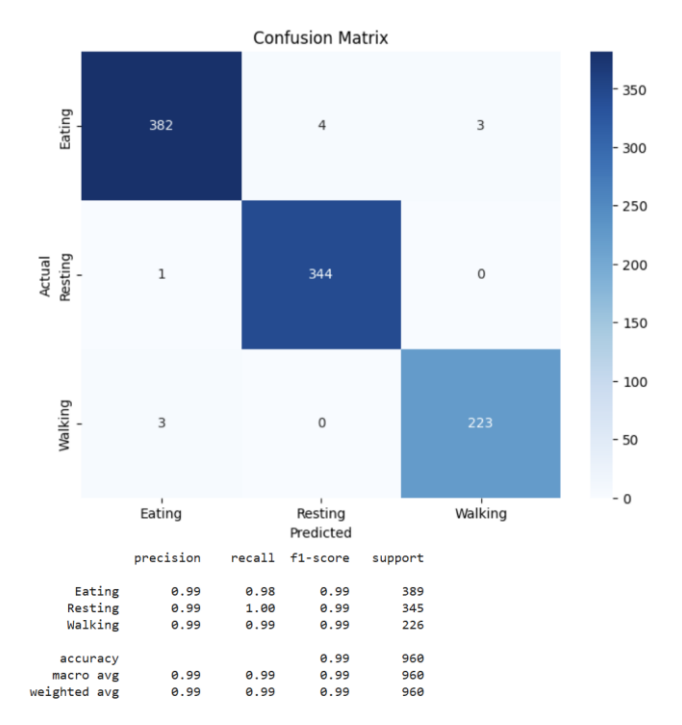

Figure 16 presents the confusion matrix and classification report of EfficientNetB0.

Figure 16: Confusion Matrix and Classification Report of EfficientNetB0 Model

#### 5.2. Evaluation for ResNet50

In Figure 17, the curves show the accuracy and loss of ResNet50 model during training and validation.

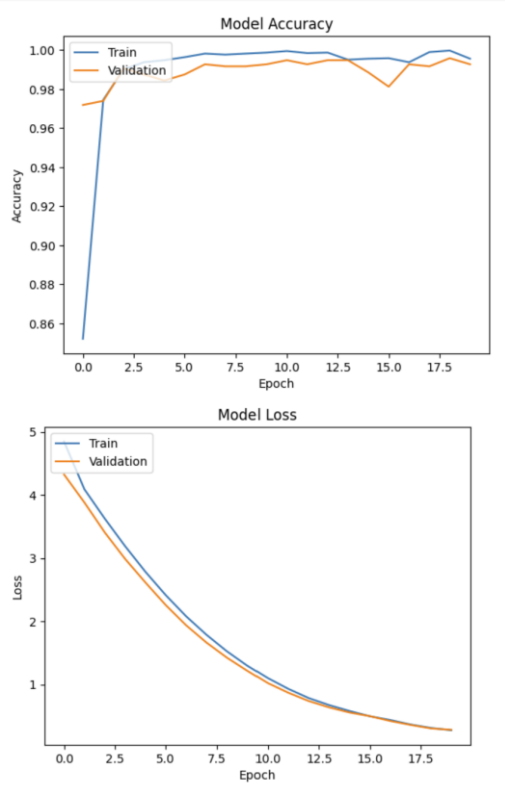

Figure 17: Accuracy and Loss Curves for ResNet50 Model

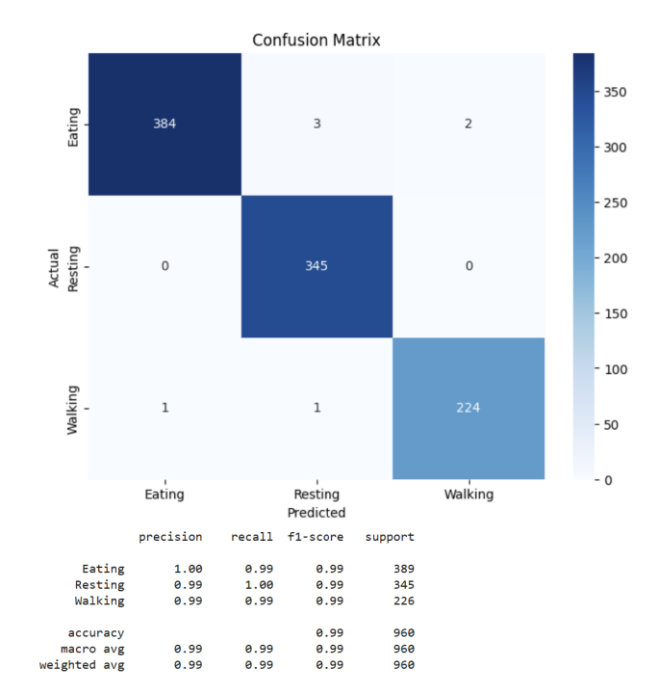

Figure 18 shows the confusion matrix and classification report of ResNet50.

Figure 18: Confusion Matrix and Classification Report of ResNet50 Model

#### 4.3. Evaluation for CNN-RedPanda

In Figure 19, the curves show the accuracy and loss of CNN-RedPanda model during training and validation.

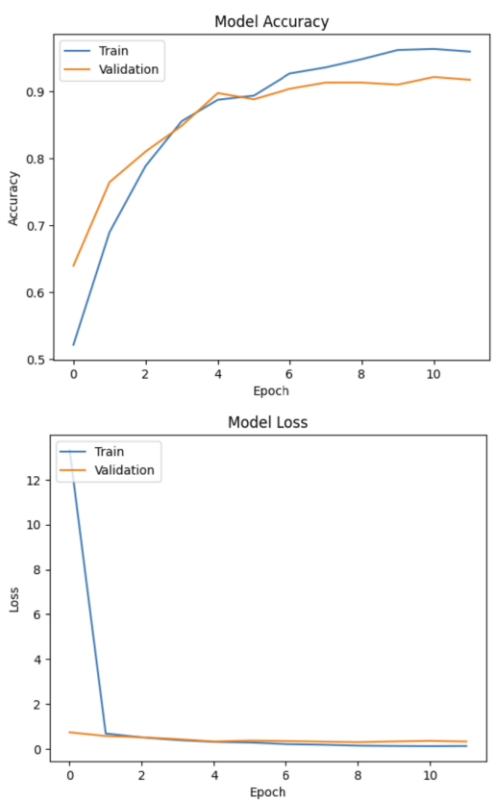

Figure 19: CNN-RedPanda Model Accuracy and Loss Curves

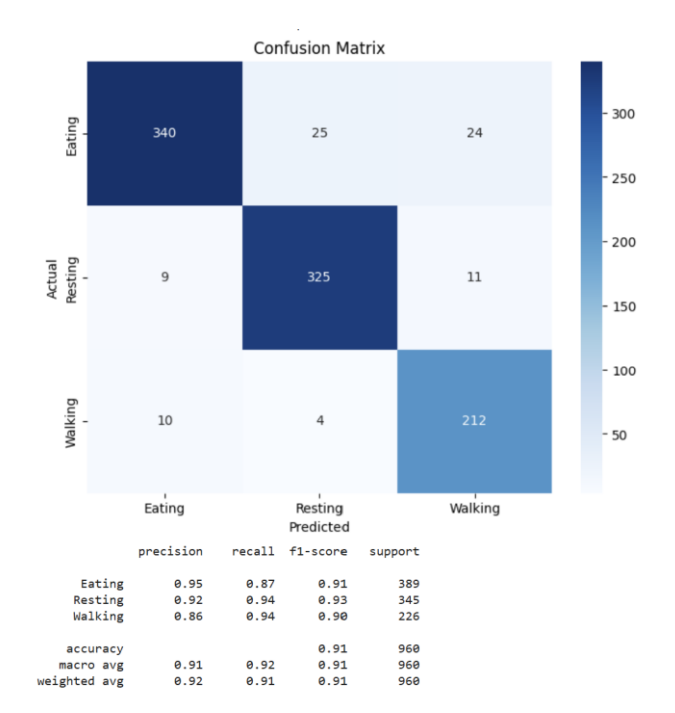

Figure 20 shows the confusion matrix and classification report of CNN-RedPanda.

Figure 20: Confusion Matrix and Classification Report of CNN-RedPanda Model